# 信用取引(返済)

< 注文入力画面へ戻る

注文発注

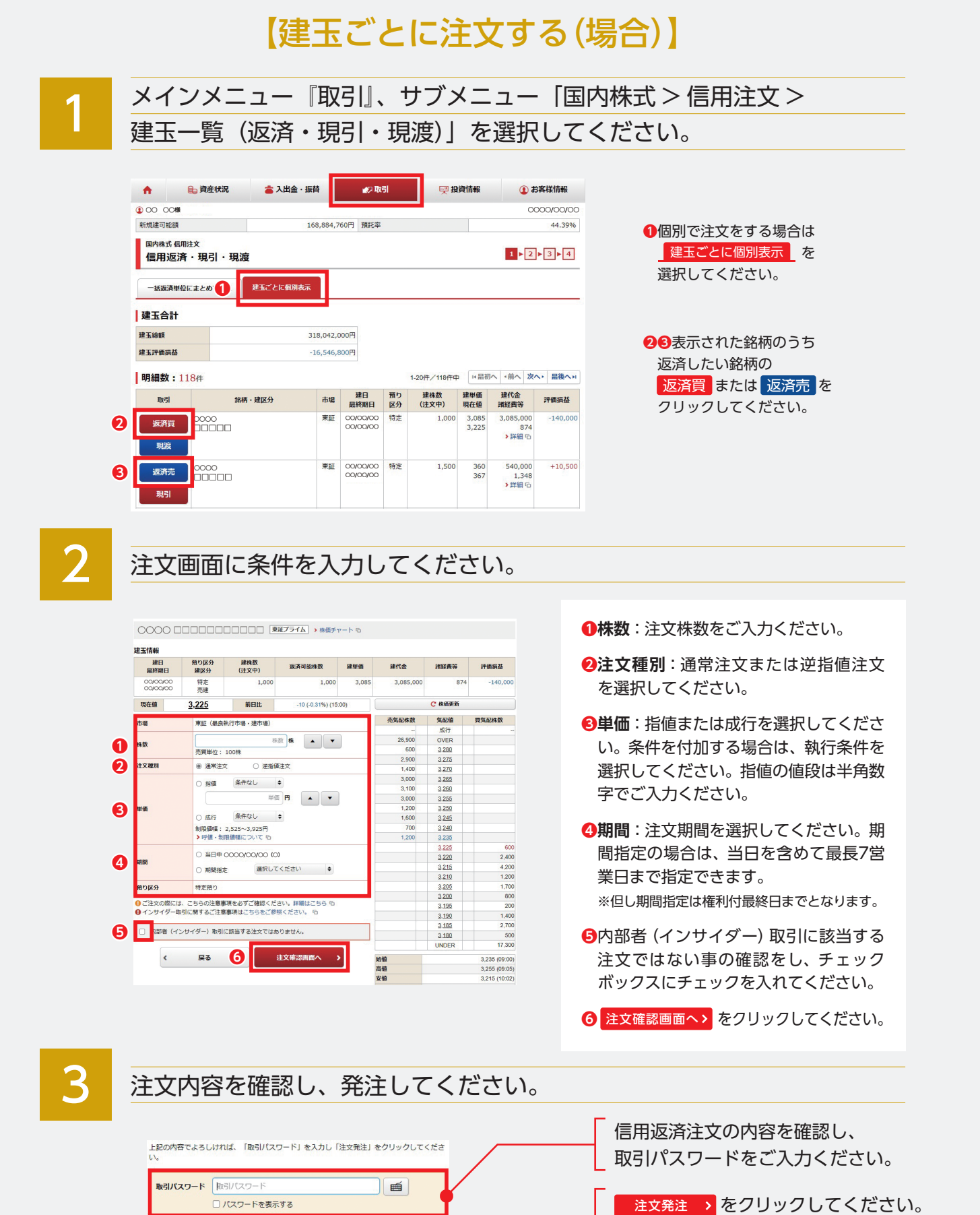

発注後は、「注文照会・訂正・取消」

で確認ください。

## 【一括返済単位にまとめて注文する(場合)】

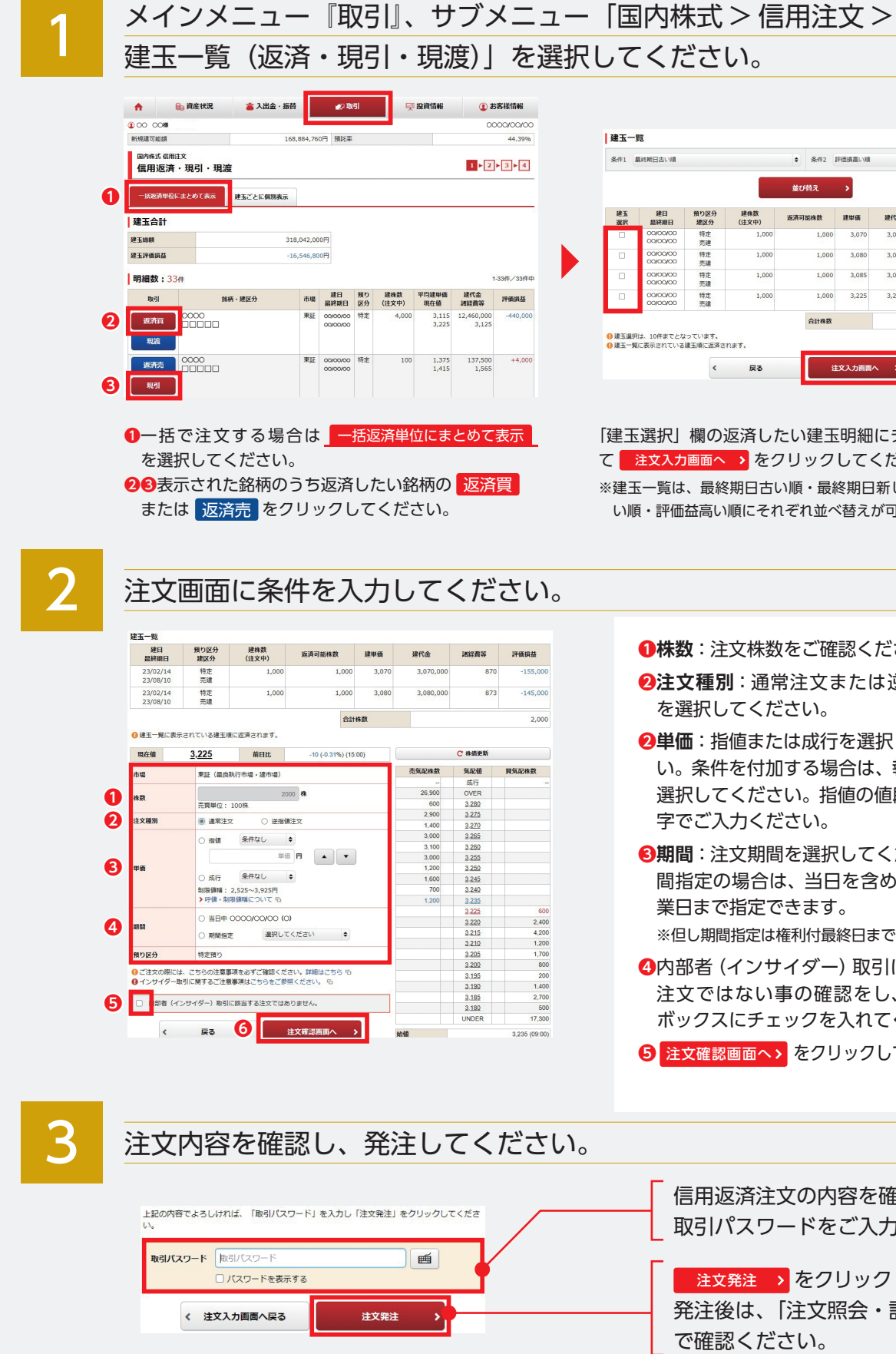

|          |            |             |              | 並び替え   | >     |           |      |        |
|----------|------------|-------------|--------------|--------|-------|-----------|------|--------|
| 建玉<br>選択 | 建日<br>星終期日 | 預り区分<br>建区分 | 建株数<br>(注文中) | 返済可能株数 | 建単価   | 建代金       | 諸経費等 | 評價損益   |
|          | 00400400   | 特定<br>売建    | 1,000        | 1,000  | 3,070 | 3,070,000 | 870  | -155,0 |
|          | 00/00/00   | 特定<br>売建    | 1,000        | 1,000  | 3,080 | 3,080,000 | 873  | -145,0 |
|          | 00/00/00   | 特定<br>売建    | 1,000        | 1,000  | 3,085 | 3,085,000 | 874  | -140,0 |
|          | 00/00/00   | 特定<br>売建    | 1,000        | 1,000  | 3,225 | 3,225,000 | 508  |        |
|          |            |             |              | 合計株数   |       |           |      |        |

「建玉選択」欄の返済したい建玉明細にチェックを入れ て 注文入力画面へ > をクリックしてください。 ※建玉一覧は、最終期日古い順・最終期日新しい順・評価損高

い順・評価益高い順にそれぞれ並べ替えが可能です。

●株数:注文株数をご確認ください。 **2注文種別**:通常注文または逆指値注文 を選択してください。 2単価:指値または成行を選択してくださ い。条件を付加する場合は、執行条件を 選択してください。指値の値段は半角数 字でご入力ください。 ●期間:注文期間を選択してください。期 間指定の場合は、当日を含めて最長7営 業日まで指定できます。 ※但し期間指定は権利付最終日までとなります。 4内部者 (インサイダー) 取引に該当する

注文ではない事の確認をし、チェック ボックスにチェックを入れてください。

5 注文確認画面へ> をクリックしてください。

信用返済注文の内容を確認し、 取引パスワードをご入力ください。

注文発注 > をクリックしてください。 発注後は、「注文照会・訂正・取消」 で確認ください。